# Procedura naprawy uszkodzonej bazy Firebird SQL

Serwer *Firebird* SQL pracuje stabilnie i uszkodzenia bazy danych zdarzają się bardzo rzadko. Jak w każdym innym programie może się mimo wszystko zdarzyć, że baza danych ulegnie uszkodzeniu.

W szczególności może się tak zdarzyć gdy serwer zostanie nagle wyłączony, na przykład z powodu nagłego zaniku napięcia zasilającego.

Zazwyczaj najbardziej niezawodnym sposobem naprawienia uszkodzonej bazy danych jest odbudowanie bazy na podstawie ostatnio wykonaj kopii bezpieczeństwa. Jednak odtwarzając bazę z kopii bezpieczeństwa utracimy wszystkie zmiany w danych wykonane po wykonaniu kopii bezpieczeństwa bazy danych. Dlatego można spróbować naprawić uszkodzoną bazę danych. W tym celu należy wykonać opisane dalej czynności.

W opisanej dalej procedurze wykorzystywane są programy GBAK oraz GFIX. Są to standardowe programy instalowane wraz z serwerem *Firebird*. Programy te znajdują się w folderze bin serwera.

W wywołaniach programów GBAK i GFIX oprócz opisanych dalej parametrów należy wskazać identyfikator i hasło użytkownika. W tym celu we wszystkich przypadkach należy dodatkowo użyć parametry –user sysdba –password masterkey. Jedynie w systemie *Linux* można te parametry pominąć pod warunkiem, że użytkownik ma uprawnienia *root*.

Procedura ta dotyczy naprawiania bazy danych serwera *Firebird SQL*. Takie same działania należy wykonać w przypadku baz danych serwera *InterBase*.

### 1.Wykonać kopię pliku bazy danych

copy baza.fdb uszkodzbaza.fdb

Procedura naprawiania bazy danych ingeruje w zawartość pliku. Jeżeli ta procedura zawiedzie i chcemy mieć możliwość podjęcia alternatywnych prób odzyskania danych z uszkodzonej bazy to koniecznie należy pamiętać o zrobieniu kopii pliku bazy danych przed podjęciem jakichkolwiek prób jej naprawy.

## 2.Wykonać weryfikację struktury bazy danych

gfix –v –f –m –i uszkodzbaza.fdb

Polecenie to sprawdza prawidłowość wewnętrznej struktury pliku bazy danych i wyświetla wszelkie informacje o napotkanych problemach.

W tym poleceniu niektóre błędy są naprawiane.

Jeżeli w informacji o błędach będzie informacja o uszkodzonych rekordach, użycie przełącznika -m[end] spowoduje odpowiednie oznaczenie tych rekordów. Ich usunięcie nastąpi podczas wykonywania backupu.

#### 3.Kopia zapasowa w trybie specjalnym

gbak –b –v –ig –g uszkodzbaza.fdb kopia.fbk

Polecenie to tworzy kopię zapasową bazy danych (opcja –b) oraz wyświetla szczegółowe informacje o przebiegu tworzenia kopii (opcja –v). Błędy sum

kontrolnych będą w tym poleceniu ignorowane (opcja –ig) i wyłączony zostanie proces *Garbage Collection* (opcja –g).

1 Oczywiście zamiast "masterkey" należy użyć aktualne hasło użytkownika SYSDBA.

#### 4. Odtworzenie bazy z kopii

gbak -c kopia.fbk nowabaza.fdb

W przypadku pomyślnego zakończenia operacji backupu bazy danych należy przystąpić do standardowej operacji odtwarzania bazy danych z kopii (restore). Podczas odtwarzania bazy danych z kopii zapasowej mogą wystąpić problemy z tworzeniem indeksów.

W tym przypadku powyższe polecenie należy wykonać z opcjami –i oraz –o. Opcje te dezaktywują tworzenie indeksów i potwierdzają (*commit*) zapis danych każdej tabeli oddzielnie.

## 6. Sprawdzenie odtworzonej bazy

gfix -v -f OdtworzonaBaza.fdb

Jeżeli bazy nie uda się naprawić za pomocą narzędzi *gfix* i *gbak* a można się do niej podłączyć, wówczas można utworzyć bazę pustą i dokonać przekopiowania zawartości tabel z pominięciem uszkodzonych fragmentów.

ZPKSoft'2014